## MAUSERNOW

## Wussten Sie schon... dass Sie MauserNOW-Artikel in Ihrer bevorzugten Sprache lesen können?

## So übersetzen Sie eine Webseite (Google Chrome):

- 1. Geben Sie www.mausernow.com in die Adresszeile des Internetbrowsers ein oder scannen Sie den MauserNOW-QR-Code.
- 2. Klicken Sie mit der rechten Maustaste auf eine beliebige leere Fläche auf der Webseite.
- 3. Wählen Sie die Option "Übersetzen nach…" [Translate to…].
- 4. Öffnen Sie auf der rechten Seite der Adressleiste das Menü "Übersetzung".
- 5. Wählen Sie Ihre bevorzugte Sprache. Oder klicken Sie auf die drei Punkte, um die Übersetzungsoptionen anzuzeigen, und wählen Sie die Option "Andere Sprache wählen" [Choose another language], um eine Sprache auszuwählen, die noch nicht verfügbar ist.
- 6. Wählen Sie den Artikel aus, den Sie ansehen möchten.

Scannen für schnellen Zugang zu MauserNOW

7. Wiederholen Sie die Schritte 2-5, um die Artikelseite zu übersetzen.

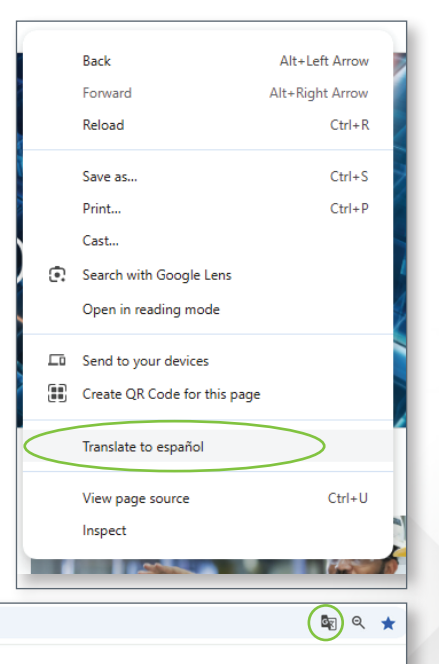

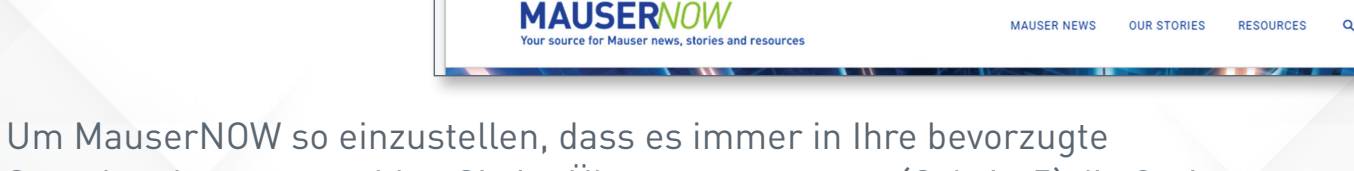

Sprache übersetzt, wählen Sie im Übersetzungsmenü (Schritt 5) die Option "Englisch immer übersetzen" [Always translate English].

a mausernow.com

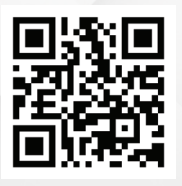